# How to Implement Windows Hello for Business in Your Organization

Windows Hello for Business is a modern, passwordless authentication method designed to enhance security and user experience in Windows environments. It replaces traditional passwords with strong two-factor authentication, combining biometric data (such as fingerprints or facial recognition) or PIN with an encrypted key. This method significantly reduces the risk of phishing and other password-related attacks, making it a crucial addition to any organization's security strategy.

Windows Hello for Business is particularly important because it aligns with the growing need for enhanced cybersecurity measures. As cyber threats become more sophisticated, relying solely on passwords is no longer sufficient. Windows Hello for Business addresses this by providing a more secure and user-friendly authentication method.

## Examples:

## 1. Setting Up Windows Hello for Business Using Group Policy:

To configure Windows Hello for Business using Group Policy, follow these steps:

a. Open the Group Policy Management Console (gpmc.msc). b. Navigate to the following path: Computer Configuration -> Administrative Templates -> Windows Components -> Windows Hello for Business. c. Enable the policy settings that are relevant to your organization, such as "Use a hardware security device" or "Use biometrics".

Example:

```
gpedit.msc
Computer Configuration -> Administrative Templates -> Windows Compone
nts -> Windows Hello for Business -> Enable "Use a hardware security
device"
```

### 2. Enabling Windows Hello for Business via PowerShell:

PowerShell can be used to enable and configure Windows Hello for Business. Here is a sample script to enable it:

```
# Import the necessary module
Import-Module -Name 'WindowsHelloForBusiness'
# Enable Windows Hello for Business
Set-WindowsHelloForBusiness -Enabled $true
# Configure additional settings if needed
Set-WindowsHelloForBusiness -PinLength 6 -RequireUppercase $true -Req
```

#### Procedimento.com.br

## 3. Registering a Device for Windows Hello for Business:

Users can register their devices for Windows Hello for Business by following these steps:

a. Go to Settings -> Accounts -> Sign-in options. b. Under Windows Hello, select the desired authentication method (e.g., Face, Fingerprint, or PIN). c. Follow the on-screen instructions to complete the setup.

Example:

```
Settings -> Accounts -> Sign-
in options -> Windows Hello -> Set up Face/Fingerprint/PIN
```